### MICTOMEGA

# Installer le driver Windows et mettre à jour le MyDac

Ce tutoriel est nécessaire à l'installation du driver Windows Audio Class 2 pour MyDac. Vous devez suivre les étapes dans l'ordre chronologique à défaut de pouvoir installer le driver.

Explication : Le driver 1.22 permet à MyDac de fonctionner parfaitement. Cependant, la société XMOS ayant développé un nouveau firmware pour le circuit intégré équipant MyDac, il nous a paru indispensable de vous donner la possibilité de changer de driver (version 1.56). Cependant, l'utilisation du driver 1.56 ne fonctionne qu'avec une mise à jour du firmware interne de MyDac. Pour mettre à jour le firmware interne de MyDac, il est impératif d'avoir un système fonctionnant déjà en AudioClass 2 et donc d'avoir préalablement installé le driver 1.22.

<u>NB</u>: Pour les **numéros de série commencant par ER**, veuillez passer directement à la partie **III/ Installation du driver en 1.56** <u>NB2</u>: La **mise à jour d'un PC de Windows 8 vers 8.1** nécesite la désinstallation puis la réinstallation des drivers.

- I/ Installation du driver 1.22
- II/ La mise à jour du MyDac
- III/ Installation du driver en 1.56

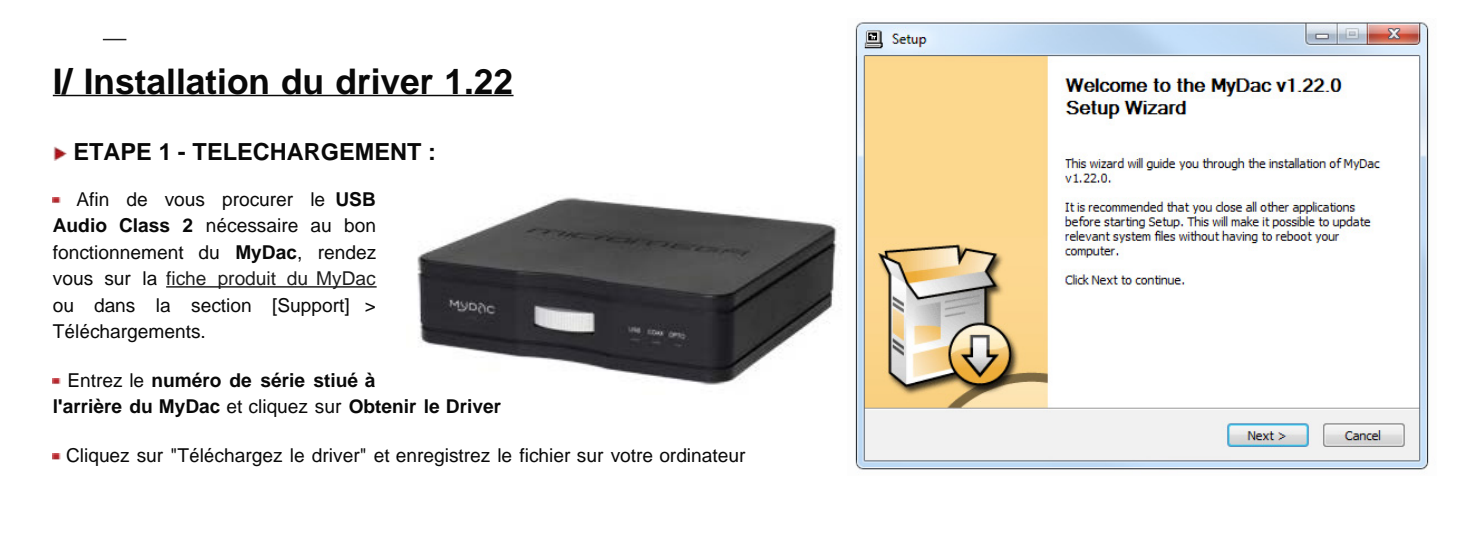

### ▶ ETAPE 2 - INSTALLATION DU DRIVER SUR LE PC :

Pré-requis pour les utilisateurs de Windows 8/8.1 :

Windows 8 n'autorise pas l'installation de drivers sans signature électronique avalisée par Microsoft. Pour contourner cette restriction nous vous proposons de suivre la méthode suivante :

- Depuis le Bureau ou l'Ecran d'Accueil, glisser la souris dans l'un des coins droit de l'écran, cliquer sur **Paramètres** et **Modifier les paramètres du PC**
- Sur la gauche, sélectionner l'onglet Général (ou Mise à jour et Récupération puis Récupération sous Windows 8.1) puis à droite descendre jusqu'à Démarrage avancé pour cliquer sur Redémarrer maintenant
- Une fois l'ordinateur redémarré, sélectionner le bloc Dépannage > Options avancées > Paramètres > Redémarrer

Paramètres du PC
Personnaliser
Utilisateurs
Notifications
Rechercher
Partager
Général
Confidentialité
Périphériques
Sans fil
Options d'ergonomie
Synchroniser vos paramètres
Grucumarent décléntial

#### Stockage disponible Vous disposez de 248 Go à votre dispos

Vous oppoze de 246 do a votre disposition. Amchez la quantite d'espace utilise pa vos applications. Afficher la taille des applications

Actualiser votre PC sans affecter vos fichiers si votre PC ne fonctionne pas bien, vous pouvez l'actualiser sans perdre vos photos votre musique, voi videos et d'autres fichiers personnels.

Tout supprimer et réinstaller Windows Si vous voulez recycler votre PC ou le remettre en état, vous pouvez le réinitie rélatisisant ses paramètres d'usine.

#### Démarrage avancé

Commencer

Demanez à partir d'un péliphérique ou d'un dieque (bei qu'un lecteur USB ou un DVO), changez les paramètres de microprogramme de votre PC, changez les paramètres de démanage de Windows ou restaurez Windows à partir d'une image système: Votre PC, une tre redemané. Rédémarrer maintenant

- Après redémarrage, appuyer sur la touche 7 de votre clavier pour sélectionner 7) Désactiver le contrôle obligatoire des signatures de pilote.

!!! Attention : sur certains ordinateurs portable vous devez vous mettre en verrouillage Majuscule pour que les chiffres soient pris en compte.

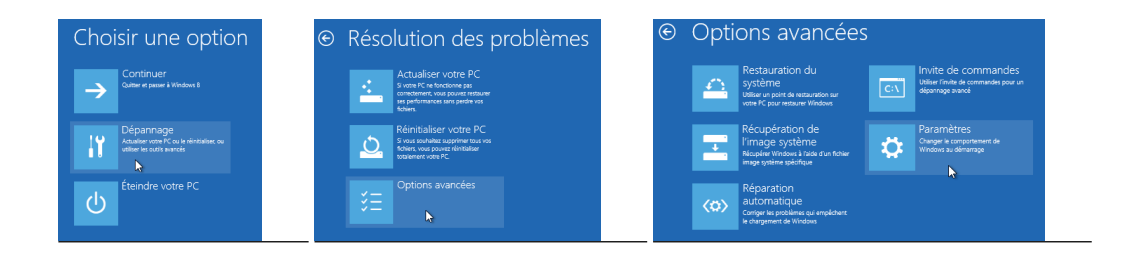

 Sur votre Bureau, dézipper l'archive téléchargée sur votre Bureau et aller dans le dossier "MyDac USB Audio Driver 1.22" puis double-cliquer sur setup.exe

<u>Windows 8 :</u> Faire un clic droit sur setup.exe, Propriétés, Compatibilité et sélection Windows 7 pour l'execution.

- Laissez le répertoire sélectionné par défaut pour l'installation et cliquez sur "Install"

Pendant l'installation, Windows stoppe l'installation car il ne reconnait pas l'éditeur du driver. Ignorez les messages et faites "Installer ce pilote quand même" ou "Continuer" selon votre version de Windows pour parer ce problème.

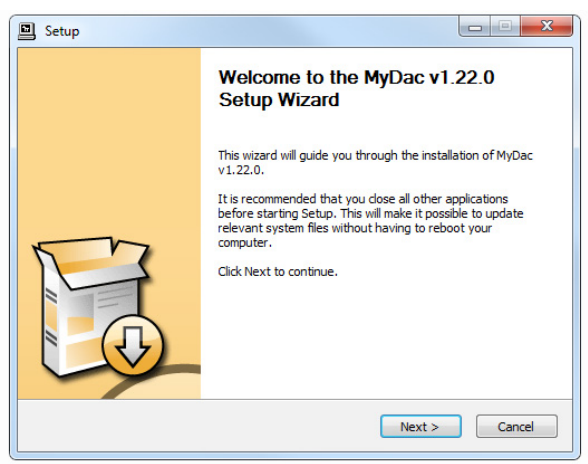

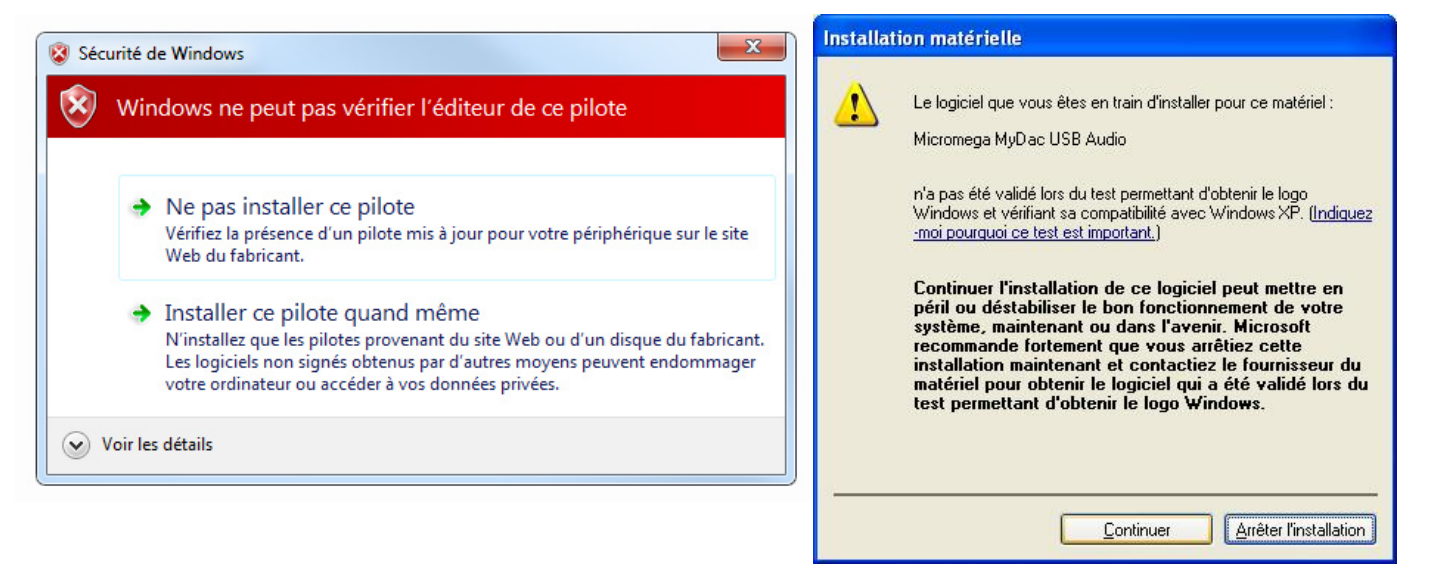

#### ETAPE 3 - CONNEXION DU MYDAC :

NB : Veillez à ce que le bouton AudioClass à l'arrière de l'appareil soit en position 2, puis tourner la molette en mode USB

 Au milieu de l'installation, une fenêtre de dialogue va s'afficher "Please connect the device...". A partir de cet instant, branchez le MyDac à une prise de courant, puis connectez-le à un port USB de votre ordinateur et cliquez sur "Ok".

- L'installation se poursuit et se termine dès que vous cliquez sur "Next" puis "Finish".

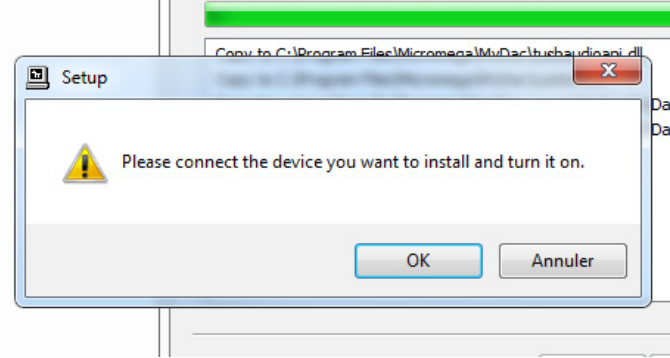

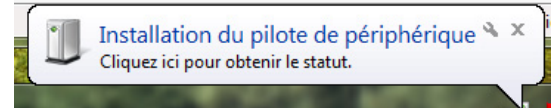

- 0 **X** 

# II/ La mise à jour du MyDac

#### **•** ETAPE 1 – VERIFICATION DU FIRMWARE

- Dans le répertoire « MYDAC\_firmware»

Double-cliquer sur le fichier update\_firmware.exe pour le lancer.

• Dans la colonne de gauche, cliquer sur *Device 0* pour afficher les informations de l'appareil.

<u>NB</u>: Cette mise à jour est destiné aux appareils MyDac qui d'un dispose une RevisionID = 0x3123.

Si votre MyDac possède une Revision ID = 0x3130, vous n'avez pas besoin de le mettre à jour, vous pouvez passer cette partie du tutoriel et quittez le logiciel en cliquant sur la croix rouge.

### **•** ETAPE 2 – MISE A JOUR DU FIRMWARE

 Cliquer sur *Firmware Upgrade* dans la colonne de gauche (1), charger le fichier (2) et sélectionner mydac3130\_u1.bin et cliquer sur *Start Firmware Upgrade* (3).

- La mise à jour s'effectue en quelques secondes. Cliquez sur *Finish.* 

#### ETAPE 3 – VERIFICATION DU NOUVEAU FIRMWARE

- Dans la colonne de gauche, cliquer sur *Device 0* pour afficher les informations de l'appareil et vérifier si le firmware est à jour

- Quitter le programme en cliquant sur la croix rouge

Votre MyDac est à jour, félicitations !

| Driver Info<br>Buffer Settings<br>Firmware Upgrade<br>Device 0<br>Clock Source<br>Stream Formats | Device Info<br>Manufacturer: MICROMEGA<br>Product: MICROMEGA MYDAC<br>VendorID: 0x26F2<br>ProductID: 0x0200<br>RevisionID: 0x3123<br>Serial Number: 0000 |
|--------------------------------------------------------------------------------------------------|----------------------------------------------------------------------------------------------------|
|                                                                                                  | Current Sample Rate<br>48000 Hz                                                                                                    |
|                                                                                                  | Volume Control Input Channels Output Channels                                                                                                    |
| viceU                                                                                            |                                                                                                    |
| Driver Info<br>Burner Securigs<br>Firmware Upgrade<br>Clock Source                               | Firmware Upgrade<br>Device: MICROMEGA MYDAC (VID: 0x26F2 PID: 0x0200)<br>Firmware Image File:                                                            |
| Driver Info<br>Burner Secungs<br>Firmware Upgrade<br>Device 0<br>Clock Source<br>Stream Formats  | Firmware Upgrade Device: MICROMEGA MYDAC (VID: 0x26F2 PID: 0x0200) Firmware Image File:  Start Firmware Upgrade  3                                       |

USB Audio Class Driver Control Panel

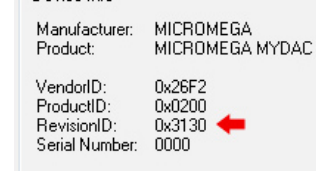

# III/ Mettre à jour le driver en 1.56

Pré-requis pour les utilisateurs de Windows 8 /8.1:

Windows 8 n'autorise pas l'installation de drivers sans signature électronique avalisée par Microsoft. Pour contourner cette restriction nous vous proposons de suivre la méthode suivante :

Depuis le Bureau ou l'Ecran d'Accueil, glisser la souris dans l'un des coins droit

|                                                                          | Paramètres du PC<br>Personnaliser<br>Utilisateurs<br>Notifications<br>Rechercher<br>Partager<br>General | Stockage disponible We oppose the 2d G is have dependent. Affords is quarter the dependent with the process of the dependent of the dependent |
|--------------------------------------------------------------------------|----------------------------------------------------------------------------------------------------|----------------------------------------------------------------------------------------------------|
| de l'écran, cliquer sur Paramètres et Modifier les paramètres du PC      | Confidentialité                                                                                         | Commencer                                                                                                    |
| de resian, siquer sur raramenes et mounter les paramenes du re           | Périphériques                                                                                           | Démarrage avancé                                                                                                    |
| Sur la gaucha, sálactionner l'onglet Gánáral (ou Mise à jour et          | Sans fil                                                                                                | Démarrez à partir d'un périphérique ou d'un disque (tel qu'un lecteur USB ou un<br>DVD), changez les paramètres de microprogramme de votre PC, changez les<br>paramètres de desparses de Winders ou services Microure Stortis d'une imme                                                                                                    |
| Péaunération puis Déaunération pous Mindows 9.1) puis à draite descandre | Options d'ergonomie                                                                                     | système. Votre PC va être rédémané.<br>Redémarrer maintenant                                                                                                    |
|                                                                          | Synchroniser vos paramètres                                                                             |                                                                                                    |
| jusqu'a Demarrage avance pour cliquer sur <b>Redemarrer maintenant</b>   | Groupement résidentiel                                                                                  |                                                                                                    |

- Une fois l'ordinateur redémarré, sélectionner le bloc Dépannage > Options avancées > Paramètres > Redémarrer
- Après redémarrage, appuyer sur la touche 7 de votre clavier pour sélectionner 7) Désactiver le contrôle obligatoire des signatures de pilote.

!!! Attention : sur certains ordinateurs portable vous devez vous mettre en verrouillage Majuscule pour que les chiffres soient pris en compte.

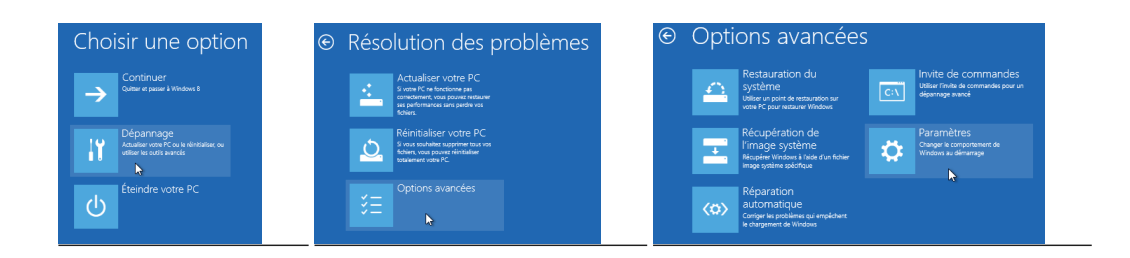

### ETAPE 1 – INSTALLATION DU DRIVER 1.56

 Dans le dossier "Micromega MyDac USB Audio Driver 1.56", double-cliquer sur **setup.exe**

<u>Windows 8 :</u> Faire un clic droit sur setup.exe, Propriétés, Compatibilité et sélection Windows 7 pour l'execution.

 Après quelques secondes, l'installateur va vous proposer de désinstaller la version 1.22 du driver, cliquer sur *Next* et attendre la désinstallation complète.

NB : Il est probable qu'un message d'erreur subvienne en rouge lors de cette étape, suivez alors les instructions sur l'image :

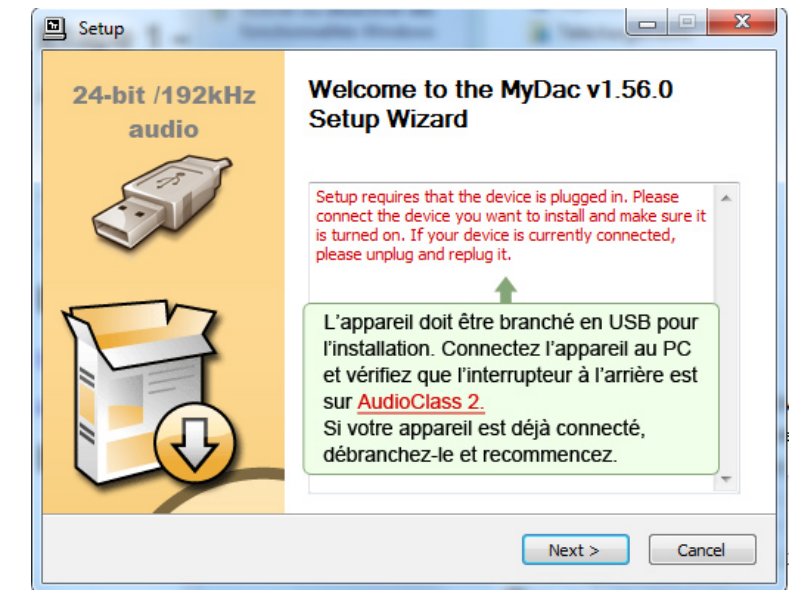

- En cliquant sur Next, le programme installe le driver 1.56 automatiquement comme avec le 1.22.

- Cliquez sur Finish une fois l'installation terminée.

NB : Sous Windows XP, il est probable qu'un message apparaisse à la fin de l'installation :

- Répondre Non sur la fenêtre qui s'affiche
- Débrancher l'appareil du PC et le reconnecter. L'Assistant Matériel Windows va se lancer dans une nouvelle fenêtre
- Cliquer à nouveau sur Finish sur l'autre fenêtre.
- Cliquer sur Suivant en vérifiant que l'option Installer le logiciel automatiquement (recommandé) est cochée.

| Found New Hardware Wiz | ard                                                                          |
|------------------------|------------------------------------------------------------------------------|
|                        | Welcome to the Found New<br>Hardware Wizard                                  |
|                        | This wizard helps you install software for:                                  |
|                        | Leveloader Gold USB Serial Port                                              |
| 2 Juni                 | If your hardware came with an installation CD or floppy disk, insert it now. |
|                        | What do you want the wizard to do?                                           |
|                        | <ul> <li>Install the software automatically (Recommended)</li> </ul>         |
|                        | Install from a list or specific location (Advanced)                          |
|                        | Click Next to continue.                                                      |
|                        | < Back Next > Cancel                                                         |

Continuer l'installation et patienter

### **• ETAPE 2 - CONFIGURATION :**

• Allez dans le Panneau de configuration puis dans Son.

• Dans l'onglet Lecture, faire un clic droit sur "Haut-parleurs Micromega MyDac USB Audio " et cliquer sur "Définir en tant que périphérique par défaut".

| Sélectionnez u | in périphéi<br>peakers / H<br>)T High Det     | rique o                                  | le lecture ci-d                                      | dessous pour modifier ses paramètres :                       |
|----------------|-----------------------------------------------|------------------------------------------|------------------------------------------------------|--------------------------------------------------------------|
| SI<br>P        | peakers / H<br>)T High Dei                    | leadpl                                   | oper                                                 |                                                              |
|                | ommunicat<br>OT High Dei<br>rêt               | finitio<br>e par c<br>tions H<br>finitio | n Audio CODI<br>léfaut<br>leadphones<br>n Audio CODI | EC EC                                                        |
|                | <b>igital Outp</b><br>)T High Dei<br>ésactivé | out (S/I<br>finitio                      | <b>PDIF)</b><br>n Audio CODI                         | EC                                                           |
|                | aut-parleu<br>licromega l<br>rêt              | rs<br>MyDao                              | USB Aud                                              | Configurer les haut-parleurs                                 |
|                |                                               |                                          |                                                      | Tester                                                       |
|                |                                               |                                          | _                                                    | Désactiver                                                   |
|                |                                               |                                          |                                                      | Définir en tant que périphérique par défaut                  |
| Canting        |                                               |                                          |                                                      | Définir en tant que périphérique de communication par défaut |
| Configurer     |                                               |                                          | -                                                    | Afficher les périphériques désactivés                        |
|                |                                               |                                          | V                                                    | Afficher les périphériques déconnectés                       |

#### Pour les utilisateurs de Windows XP :

Sous Windows XP, il est possible que le Micromega MyDac ne soit pas reconnu si un driver ASIO est déjà installé sur votre ordinateur. Vous devez désinstaller ce driver ASIO pour résoudre le problème.

Vous pouvez maintenir profiter de votre appareil mis à jour !